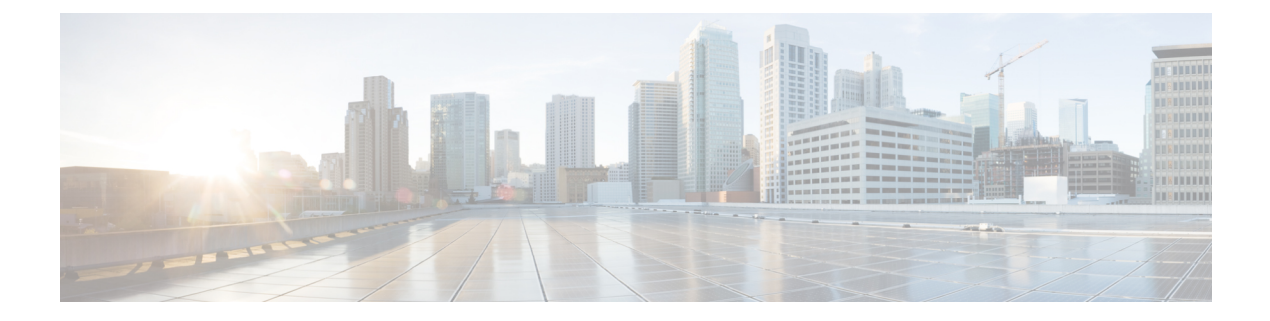

# Introduction

Welcome to the *Cisco Secure Malware Analytics Appliance Administration Guide*. This chapter provides a brief description of the appliance, the intended audience and how to access relevant product documentation.

- About the Secure Malware Analytics Appliance, on page 1
- What's New In This Release, on page 2
- Audience, on page 2
- About This Guide, on page 2
- User Documentation, on page 3
- Login Names and Passwords (Default), on page 6
- Resetting the Administrator Password, on page 7

# **About the Secure Malware Analytics Appliance**

The Secure Malware Analytics appliance provides safe and highly secure on-premises advanced malware analysis, with deep threat analytics and content. A Secure Malware Analytics Appliance provides the complete malware analysis platform, installed on a Cisco Secure Malware Analytics M5 Appliance server (v2.7.2 and later). It empowers organizations operating under various compliance and Secure Malware Analytics policy restrictions, to submit malware samples to the appliance.

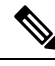

### Note

Cisco UCS C220 M4 (TG5400) servers are still supported for Secure Malware Analytics Appliance but the servers are end of life.

Many organizations that handle sensitive data, such as banks and health services, must follow various regulatory rules and guidelines that do not allow certain types of files, such as malware artifacts, to be sent outside of the network for malware analysis. By maintaining a Cisco Secure Malware Analytics Appliance on-premises, organizations are able to send suspicious documents and files to it to be analyzed without leaving the network.

With a Secure Malware Analytics Appliance, security teams can analyze all samples using proprietary and highly secure static and dynamic analysis techniques. The appliance correlates the analysis results with hundreds of millions of previously analyzed malware artifacts, to provide a global view of malware attacks and campaigns, and their distributions. A single sample of observed activity and characteristics can quickly be correlated against millions of other samples to fully understand its behaviors within an historical and global context. This ability helps security teams to effectively defend the organization against threats and attacks from advanced malware.

# What's New In This Release

The following changes have been implemented in this guide in Version 2.17:

#### Table 1: Changes in Version 2.17

| Feature or Update                                                                                                    | Section                          |
|----------------------------------------------------------------------------------------------------|----------------------------------|
| Updated screenshots and instructions.                                                                                      | Configuration Using the Admin UI |
| New topic for Updates proxy. A SOCKS5 proxy can now be used for downloading updates.                                       | Updates Proxy                    |
| New topic for SSH Configuration.                                                                                           | SSH Configuration                |
| Added info on the new Send Test email button                                                                               | Email                            |
| The legacy TGSH-dialog is replaced by a modern Admin TUI                                                                   | Reconnecting to Admin TUI        |
| The Admin UI now provides a visual cue to allow<br>users to understand whether a RADIUS private key<br>has been installed. | About the Admin UI               |

## Audience

This guide is intended to be used by the Secure Malware Analytics Appliance administrator after the appliance has been set up and configured, and an initial test malware sample has been successfully submitted and analyzed. It describes how to manage organizations and users for the malware analysis tool, appliance updates, backups, and other server administration tasks.

This guide also provides information for administrators who are integrating the Secure Malware Analytics Appliance with other Cisco products and services, such as Cisco Email Security Appliance, Cisco Web Security Appliance, and Secure Endpoint Private Cloud devices.

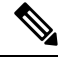

**Note** For information about Secure Malware Analytics Appliance setup and configuration, see the *Cisco Threat Grid Appliance Getting Started Guide*.

# **About This Guide**

This guide provides planning information, configuration tasks, and general administrative tasks, and is organized as follows:

| Chapter                                                  | Description                                                                                                    |
|----------------------------------------------------------|----------------------------------------------------------------------------------------------------|
| Introduction                                             | Provides brief description of the appliance, the intended audience, how to access relevant product documentation, log in names and passwords, how to reset the administrator password, and contacting Support. |
| Planning                                                 | Describes the environmental, hardware, and network requirements that should be reviewed prior to setup and configuration.                                                                                      |
| Network Configuration Using<br>the TGSH Dialog           | Provides information about using the Admin TUI to make changes to your initial network configuration, reconnecting to the Admin TUI, and configuring the network in recovery mode.                             |
| Configuration Using the Admin<br>UI                      | Provides information about using the Admin UI to make configuration<br>changes to your appliance. See About the Admin UI for a complete list of<br>tasks that can be performed.                                |
| Status                                                   | Provides information about viewing system information in the Admin UI, such as installed system packages and their version, detailed logs, and available storage.                                              |
| Operations                                               | Provides information about activating configuration changes, reloading the Admin UI, managing jobs and power settings, and installing updates.                                                                 |
| Support                                                  | Provides instructions for starting a live support session and taking support snapshots to aid in resolving issues with the appliance.                                                                          |
| Organizations and Users                                  | Provides instructions for creating organizations, managing users, and activating a new device user account.                                                                                                    |
| Inbound and Outbound<br>Connections                      | Provides information about connecting other Cisco appliances (ESA and WSA), and Secure Endpoint Private Cloud to the Secure Malware Analytics Appliance.                                                       |
| Removing All Data with the<br>Wipe Appliance Boot Option | Describes how to use the Wipe Appliance boot option to remove all data from the Secure Malware Analytics Appliance, including clusters.                                                                        |
| CIMC Configuration                                       | Provides information about using the CIMC utility to set up remote server management.                                                                                                    |

# **User Documentation**

### **Secure Malware Analytics Appliance User Guides**

The latest versions of Cisco Secure Malware Analytics Appliance product documentation can be found on Cisco.com.

| C isco.com/c/en/us/support/security/amp-threat-grid-appliance                                                                                                    | es/series.html#~tab-documents                                                                                                    | * <b>O</b>                                |
|----------------------------------------------------------------------------------------------------|----------------------------------------------------------------------------------------------------|-------------------------------------------|
| Products Support Partners More ¥                                                                                                    | cisco                                                                                                    |                                           |
| Support / Product Support / Security /                                                                                                    |                                                                                                    |                                           |
| Cisco Threat Grid                                                                                                    |                                                                                                    |                                           |
| Overview Product Overview                                                                                                    |                                                                                                    |                                           |
| Status Available Order                                                                                                    | Product Image Not Available                                                                                                    |                                           |
| Series Release Date 05-JAN-2015                                                                                                    |                                                                                                    |                                           |
|                                                                                                    |                                                                                                    |                                           |
|                                                                                                    |                                                                                                    | Critery Languages                         |
|                                                                                                    | Contact Cisco 🗸 🗸                                                                                                    | Other Languages                           |
| Models Documentation Downloads Community                                                                                                    | Contact Cisco 🗸 🗸                                                                                                    | Other Languages                           |
| Models Documentation Downloads Community                                                                                                    | Contact Cisco 🗸                                                                                                    | Other Languages                           |
| Models Documentation Downloads Community Administrator Guide                                                                                                    | Contact Cisco 🗸 🗸                                                                                                    | Other Languages                           |
| Models Documentation Downloads Community Administrator Guide Top Search Results                                                                                                    | Contact Cisco 🖌                                                                                                    | Other Languages     Other Languages     X |
| Models Documentation Downloads Community Administrator Guide Top Search Results Close Terret Grid Appliance Administrator Guide                                                                                                    | Contact Cisco V                                                                                                    | Other Languages     Other Languages     X |
| Models         Documentation         Downloads         Community           Administrator Guide         Top Search Results         Cisco Threat Grid Appliance Administrator Guide v2.5 In           Cisco Threat Grid Acolisace Administrator Guide v2.5 In         Cisco Threat Grid Acolisace Administrator Guide v2.5 In | Contact Cisco  Version 2.5 Includes Windows 10, sample deletion, and Threat Grid portal 3.5.11                                                   | Other Languages                           |
| Models         Documentation         Downloads         Community           Administrator Guide         Top Search Results         Cisco Threat Grid Appliance Administrator Guide v2.5. Inc. 09 Apr 2020                                                                                                    | Contact Cisco  Version 2.5 Includes Windows10, sample deletion, and Threat Grid portal 3.5.11                                                    | Conter Languages                          |
| Models         Documentation         Downloads         Community           Administrator Guide <td>Contact Cisco  Version 2.5 Includes Windows 10, sample deletion, and Threat Grid portal 3.5.11 Version 2.10 - Administration [Cisco Threat Grid]</td> <td>Conter Languages</td>                                          | Contact Cisco  Version 2.5 Includes Windows 10, sample deletion, and Threat Grid portal 3.5.11 Version 2.10 - Administration [Cisco Threat Grid] | Conter Languages                          |

#### Figure 1: User Guides on Cisco.com

- Cisco Secure Malware Analytics Appliance Release Notes
- Cisco Secure Malware Analytics Appliance Getting Started Guide
- Cisco Secure Malware Analytics Version Lookup Table
- Cisco Secure Malware Analytics M5 Hardware Installation Guide

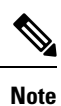

The Cisco Secure Malware Analytics M5 Appliance is supported in appliance version 2.7.2 and later.

### **Secure Malware Analytics Portal UI Online Help**

Secure Malware Analytics Portal user documentation, including Release Notes, Using Secure Malware Analytics Online Help, API documentation, and other information is available from the ? (**Help**) icon located in the navigation bar in the upper right corner of the Secure Malware Analytics user interface.

L

| cisco Threat Grid Submit Sample                                                                          | Dashboard Samples Reports Indicators Administration V                                                                                                    |  |
|----------------------------------------------------------------------------------------------------|----------------------------------------------------------------------------------------------------|--|
| D Back to Help Home Page                                                                                 | Welcome to Threat Grid!                                                                                                    |  |
| Q. Search X                                                                                              | Cisco Threat Grid is a malware analysis and threat intelligence platform. Threat Grid generates and gathers vast amounts of malware intelligence through                                                                                                    |  |
| What's New                                                                                               | static and dynamic runtime sample analysis, as well as from other Cisco integrations. We use that intelligence to maintain libraries of advanced behavioral<br>threat indicators, which we combine with traditional research methods to discover new malware and new behaviors in known malware. Our discoveries<br>are then folded back into our ecosystem, in a continuous process of enrichment of our threat intelligence resources. |  |
| What's New                                                                                               | New to Threat Grid?                                                                                                    |  |
| Quick Start                                                                                              | If you're a new Threat Grid user, the quickest way to get up-to-speed is to watch this 15-minute video introduction, which walks you through the interface                                                                                                    |  |
| Introduction to Threat Grid     Getting Started     Submit a Sample for Analysis     About the Dashboard | and the primary functions of Threat Grid:<br>• Threat Grid Introduction<br>Quick Start                                                                                                    |  |
| Getting Started with Threat Grid APIs     Evolution API Dags                                             | Introduction to Threat Grid - Threat Grid Online Help introduction.     Gettion Stated - Basic Information about therewere and more                                                                                                    |  |
| Doc Search                                                                                               | Advantage server - beact mentioned about networks and mate.     About the Deskhoard - Basic information about the dashboard.                                                                                                    |  |
| • FAQ                                                                                                    | <ul> <li>Sample File Types - Detailed list of sample file types - Detailed list of sample file Types - Detailed list of sample file types.</li> </ul>                                                                                                    |  |
| Glossary                                                                                                 | Working with Samples - Basic information about viewing samples in Threat Grid.                                                                                                    |  |
| Support                                                                                                  | <ul> <li>Submit a Sample for Analysis - Step-by-step instructions on how to submit a sample to Threat Grid for analysis.</li> </ul>                                                                                                    |  |
| <ul> <li>Threat Grid Videos</li> </ul>                                                                   | Sample Analysis Report                                                                                                    |  |
| About                                                                                                    | Search for Samples     Doc Search - How to search the online help and API documentation.                                                                                                    |  |
| <ul> <li>Behavioral Indicators</li> </ul>                                                                | <ul> <li>FAQ - Frequently Asked Questions. If you can't find the answers you need, please let us know!</li> </ul>                                                                                                    |  |
| <ul> <li>Entitlements</li> </ul>                                                                         | Glossary - Threat Grid definitions.                                                                                                    |  |
| Feeds                                                                                                    | <ul> <li>Support - See Support for instructions on how to request Threat Grid support.</li> </ul>                                                                                                    |  |
| Network Exit     Network Simulation                                                                      | Quick Start Videos                                                                                                    |  |
| <ul> <li>Playbooks</li> </ul>                                                                            | Threat Grid Videos                                                                                                    |  |
| <ul> <li>Privacy and Sample Visibility</li> </ul>                                                        | Threat Grid Demo, July 2018                                                                                                    |  |

Figure 2: Secure Malware Analytics Portal Online Help

Use the online help Search feature located at the top of the left column to find appliance-specific information.

Figure 3: Online Help Search Feature

| CISCO Threat Grid Submit Sample                                                                                                    | Dashboard Samples Reports Indicators Administration $\checkmark$                                                                                                    | ۷ 🛛 🍂 🗸 ۷              |
|----------------------------------------------------------------------------------------------------|----------------------------------------------------------------------------------------------------|------------------------|
| *> Back to Help Home Page<br>Q. appliance X What's New                                                                                                    | Search results for "appliance"<br>All O Help Only O API Only<br>Hits                                                                                                    |                        |
| Release Notes     What's New                                                                                                    | Endpoint / api/v3/configuration/poxe/configs<br>Get/update appliance poke configurations.                                                                                                    |                        |
| Quick Start<br>Introduction to Threat Grid<br>Getting Stated<br>Submit a Sample for Analysis<br>About the Dashboard<br>Getting Stated with Threat Grid APIs<br>Explore API Docs | Endpoint: /api/v3/doc-tree<br>On an appliance, endpoints not available on the appliance are removed from the result.<br>Endpoint: /api/v3/configuration/cloud-host<br>Retrieves a base URL, name, and description of the current Threat Grid cloud host<br>configured by an applicance administrator. |                        |
| FAQ     Glossary     Support     Threat Grid Videos                                                                                                    | Help Managing Fireamp Integrations<br>Disposition Update Service Management This topic applies only to Threat Grid appliance<br>users.                                                                                                    |                        |
| About Behavioral Indicators Entitlements Feeds Network Exit Network Simulation Playbooks Entitlement Semela Michility                                                           | Help Managing Organizations<br>However, Threat Grid appliance Organizations are created and managed by appliance<br>administrators, and Organization management tasks are documented in the Threat Grid<br>Appliance Administrators Guide, which is available on the appliance documentation page     | 1-10 of 19 10 per page |

### Secure Malware Analytics Portal UI Administration Guide

A portal online help topic is available for administrators, with instructions on how to manage users and other information. Click the **Administration** tab and choose **Administration Guide**.

| CISCO Threat Grid Submit Sample                                                                                                    | Dashboard Samples Reports Indicators Administration V Q O 🍂 admin V                                                                                                    |
|----------------------------------------------------------------------------------------------------|----------------------------------------------------------------------------------------------------|
| *> Back to Help Home Page                                                                                                    | Administration Guide<br>The following information is primarily intended for Org Admin users.                                                                                                    |
| Q. Search     X)       What's New       • Release Notes       • What's New       Quick Start       • Introduction to Threat Grid       • Getting Started       • About the Dashboard       • Getting Started with Threat Grid APIs       • Explore API Docs       • Doc Search       • FAQ | Managing Organizations Threat Grid Cloud Organizations control Cloud Control are created and configured by the Threat Grid Provisioning team and customer teams as part of the overall process of onboarding new customers. Some Organization management tasks may be performed by org-admin and device-admin users. Threat Grid Appliance Threat Grid Appliances are stand-alone servers that are set up and managed by their owners on-site for enhanced security. The documentation for how to manage organizations on a Threat Grid appliance is located in the Threat Grid Appliance Administrator's Guide, which can be found on the appliance product documentation page on cisco.com . Managing Users You must be logged in as <i>Org Admin</i> (or <i>Admin</i> ) to complete the following user management tasks:  Creating a New User                                                                                                    |
| Giosary     Support     Support     Threat Grid Videos     About     Behavioral Indicators     Entitlements     Feeds     Notwork Exit     Network Simulation     Phytocoks     Orden and Sample Misbility                                                                                 | Sending a New User Password URL     Updating a User     Sending a New User Password Reset URL     De-Activating a User     Re-Activating a User     Re-Activating a User     Activating an User     Activating an User     Activating and User     Activating and User |

Figure 4: Administration Guide for the Secure Malware Analytics Portal UI

### **Email Security Appliance and Web Security Appliance Documentation**

For information on connecting an Email Security Appliance (ESA) or Web Security Appliance (WSA), see Integrations.

See the instructions for Enabling and Configuring File Reputation and Analysis Services in the online help or user guide for your ESA/WSA:

- Cisco Secure Email Gateway User Guide
- Cisco Secure Web Appliance User Guide

# Login Names and Passwords (Default)

The default login names and passwords are listed in the following table:

| User                                   | Login/Password                                                                                                    |
|----------------------------------------|----------------------------------------------------------------------------------------------------|
| Admin UI and Shell User                | Use the initial Secure Malware Analytics/Admin TUI randomly generated password, and then the new password entered during the first step of the Admin UI configuration workflow. |
|                                        | If you lose the password, follow the instructions in Resetting the Administrator Password.                                                                                      |
| Secure Malware Analytics Web portal UI | Login: admin                                                                                                    |
| Administrator                          | Password: Initialize with the first Admin UI password, and then it becomes independent.                                                                                         |

| User | Login/Password     |
|------|--------------------|
| CIMC | Login: admin       |
|      | Password: password |

### **Password Criteria**

Passwords must include the following:

- Minimum of 8 characters
- · At least one number
- At least one special character
- · Uppercase and lowercase characters

# **Resetting the Administrator Password**

The default administrator password is only visible in the Admin TUI during the initial appliance setup and configuration. Once the initial configuration is completed, the password is no longer displayed in visible text.

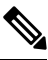

**Note** LDAP authentication is available for Admin TUI and Admin UI login when you have multiple administrators. If the appliance is configured for LDAP authentication only, resetting the password in recovery mode will reconfigure the authentication mode to allow login with system password as well.

If you lose the administrator password and are unable to log in to the Admin UI, complete the following steps to reset the password.

### Procedure

**Step 1** Reboot the Secure Malware Analytics Appliance: click the **Operations** tab and choose **Power**, and then click the **Reboot** button. The appliance reboots, and opens the BIOS window.

Figure 5: BIOS Window - Choose Boot Menu <F6> for Recovery Mode

# ıılııılıı cısco

Copyright (c) 2018 Cisco Systems, Inc.

Press <F2> BIOS Setup : <F6> Boot Menu : <F7> Diagnostics Press <F8> CIMC Setup : <F12> Network Boot Bios Version : C220M5.4.0.1h.0.1017180336 Platform ID : C220M5

Processor(s) Intel(R) Xeon(R) Gold 6140 CPU @ 2.30GHz Total Memory = 512 GB Effective Memory = 512 GB Memory Operating Speed 2666 Mhz M.2 SWRAID configuration is not detected. Switching to AHCI mode.

Cisco IMC IPv4 Address : 100.65.1.219 Cisco IMC MAC Address : A4:53:0E:79:6E:04

Entering Boot Menu ...

92

- **Step 2** In the BIOS window, press **F6** to open the **Boot** menu.
- **Step 3** Choose **Recovery** and press **Enter**.

L

#### Figure 6: Boot Menu

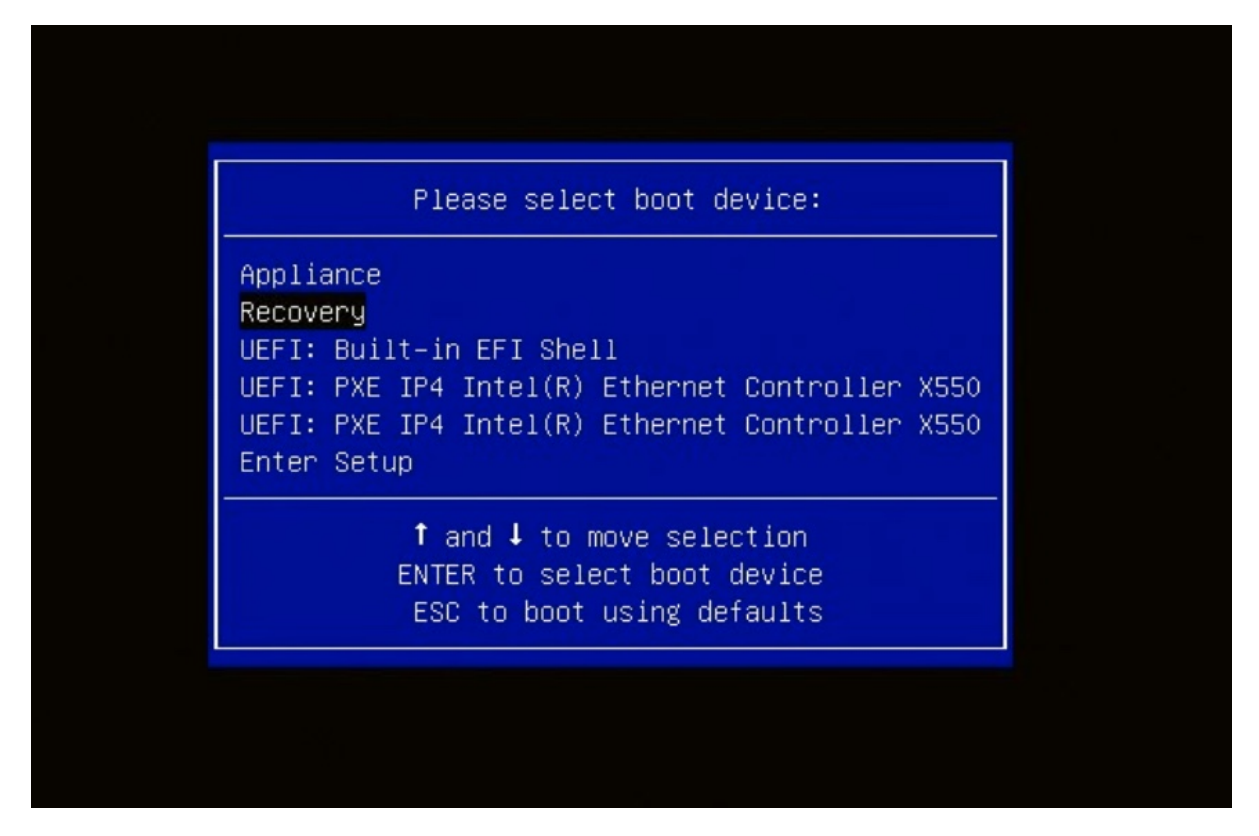

The Secure Malware Analytics Shell opens in Recovery Mode.

Figure 7: Secure Malware Analytics Shell (tgsh) in Recovery Mode

| restarted.                                                                                                    |
|----------------------------------------------------------------------------------------------------|
| <pre>( 29.363085) configure-from-target(1352): net.ipv4.tcp_sack = 1 ( 0K ) Started OpenSSH Deepon</pre>                                                                                                    |
| YOU MUST EXIT TGSH BEFORE METWORK CONFIGURATION CHANGES TAKE EFFECT.                                                                                                    |
| FAILING TO DO SO MAY PREVENT SUPPORT STAFF FROM BEING ABLE TO REACH YOUR SYSTEM.                                                                                                    |
| C 27. 15 Parchet Langet Thread (2010) Backerson Med                                                                                                    |
| No incluse to the TheatCold Shall                                                                                                    |
| Received to the interval of the entre                                                                                                    |
| 29.5162181 configure_from-target[13521: net.ind.tcn keenaline_intul = 30                                                                                                    |
| 29.566235) configure-from-target[1352]; net. jpd.tcp tw reuse = 1                                                                                                    |
| [ 29.578452] configure-from-target[1352]: net.core.umen.default = 8388608                                                                                                    |
| [ 29.590348] configure-from-target[1352]: net.core.rmem.default = 8308608                                                                                                    |
| [ 29.602073] configure-from-target[1352]: net.core.unem_nax = 8388608                                                                                                    |
| 1 29.6134731 configure-from-target[1352]: net.core.rmem_max = 8388608                                                                                                    |
| f 29.6243611 configure_from-target[1352]: net.core.netdev_nax_backlog = 10000                                                                                                    |
| I 29.6350731 configure-from-target[1352]: un.swappiness = 0                                                                                                    |
| [ 29.645657] configure-from-target[1352]: kernel.shnmax = 77309411328                                                                                                    |
| I 29.6565701 configure-from-target[1352]: kernel.shnall = 10074368                                                                                                    |
| [ 29.667725] sshd[1433]: Server listening on 0.0.0.0 port ZZ.                                                                                                    |
| [ 29.680576] sshill(1931) Server Listening on 1: port 22.                                                                                                    |
| ( 27.032276) sullings): (to threatgrid) root on console                                                                                                    |
| [ 29.702728] Sul1751: pan_uniX(Su-1)Session): session opened for user threatgrid by (uld=0)<br>(20.702728) sultarially for the line for a formation of the line form and the line formation of the line formation of the lin |
| ( 22,712/200) Systemath): Started Initialize From larget,                                                                                                    |
| 1 20.720661 instantili Stating Resold and in a                                                                                                    |
| 29.733027 system(11) starten beesten Summer Bole Worker                                                                                                    |
| [ 29.753293] sustend[1]: Starting DeroSSI Barnon                                                                                                    |
| [ 29.762993] sustend[1]: Started OwenSSH Daenon.                                                                                                    |
| [ 29.772456] systemd[1]: Starting Threat681D Recovery Mode.                                                                                                    |
| [ 29,781763] system([1]: Reached target ThreatGRID Recovery Mode.                                                                                                    |
| [ 29.791010] systemd[1]: Started ThreatGRID Support Mode Worker.                                                                                                    |
| ( 29.800165) system(11): Startup finished in 5.581s (kernel) + 23.948s (userspace) = 29.530s.                                                                                                    |
| 1 29.8098351 configure-from-target[1352]: Done with importing configuration from target                                                                                                    |
| 1 29.8193591 rash-worker[1501]: rash-worker.go:42: BASH worker "FCH1832V319" ready to dial router.                                                                                                    |
| d 30.8275161 rash-worker[1501]: rash-worker.go:55: connected to router "ThreatGBID" at rash.threatgrid.com:19791                                                                                                    |
|                                                                                                    |

**Step 4** Run passwd to change the password.

#### Figure 8: Enter New Password

>> passud [ 286.653257] sudo[1511]: threatgrid : TTY=tty1 : PWD=/hone/threatgrid : USER=root : COMMAND=/usr/bin/passud threatgrid Enter new UMIX password: [ 286.663606] sudo[1511]: pan\_unix(sudo:session): session opened for user root by (uid=0)

### Note

The command prompt is not always visible in this mode and logging output may be displayed at any point on top of your input. This does not affect input; you can keep typing blindly. Ignore the two lines of logging output.

- **Step 5** Enter (blindly) the password and press **Enter**.
- **Step 6** Re-type the password and press **Enter**.

### Note

The password will not be displayed.

**Step 7** Type **reboot** and press **Enter** to start the appliance in normal mode.

### Note

The exit command is no longer required before rebooting for a password reset to take effect (for v2.10 and later).